# Configurer le portail d'administration et l'interface de ligne de commande Cisco ISE 3.0 avec IPv6

### Contenu

Introduction Conditions préalables Conditions requises Components Used Configuration Diagramme du réseau Vérification Dépannage

## Introduction

Ce document décrit la procédure à suivre pour configurer Cisco Identity Services Engine (ISE) avec IPv6 pour le portail Admin et l'interface de ligne de commande.

## Conditions préalables

#### **Conditions requises**

Cisco vous recommande de prendre connaissance des rubriques suivantes :

- Identity Services Engine (ISE)
- IPv6

#### **Components Used**

Les informations contenues dans ce document sont basées sur les versions de matériel et de logiciel suivantes :

• Correctif ISE version 3.0 4.

The information in this document was created from the devices in a specific lab environment. All of the devices used in this document started with a cleared (default) configuration. Si votre réseau est en ligne, assurez-vous de bien comprendre l'incidence possible des commandes.

#### Informations générales

Dans la plupart des cas, Cisco Identity Services Engine peut être configuré avec une adresse Ipv4 pour gérer ISE via l'interface utilisateur (GUI) et l'interface de ligne de commande (CLI) pour se connecter au portail Admin. Cependant, depuis ISE version 2.6 et ultérieure, Cisco ISE peut être géré via une adresse IPv6 et configurer une adresse IPv6 sur Eth0 (interface) lors de l'assistant de configuration ainsi que via l'interface de ligne de commande. Lorsqu'une adresse IPv6 est

configurée, il est recommandé de configurer une adresse IPv4 (en plus de l'adresse IPv6) pour la communication de noeud Cisco ISE. Par conséquent, une double pile (combinaison d'IPv4 et d'IPv6) est requise.

Il est possible de configurer Secure Socket Shell (SSH) avec des adresses IPv6. Cisco ISE prend en charge plusieurs adresses IPv6 sur n'importe quelle interface et ces adresses IPv6 peuvent être configurées et gérées à l'aide de l'interface de ligne de commande.

## Configuration

#### Diagramme du réseau

L'image fournit un exemple de schéma de réseau

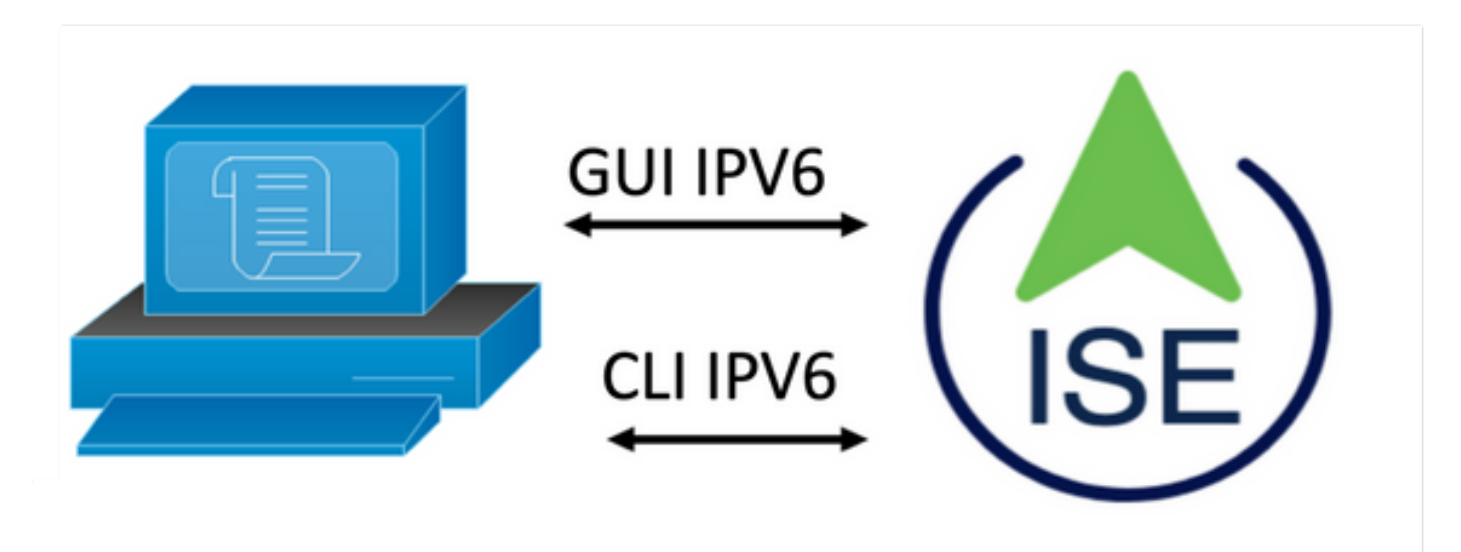

#### **Configuration ISE**

**Note:** Par défaut, l'option ipv6 address est activée dans toutes les interfaces ISE. Il est recommandé de désactiver cette option si elle n'est pas prévue pour être utilisée, émettez la commande **no ipv6 address autoconfig** et/ou **no ipv6 enable** le cas échéant. Utilisez la commande **show run** pour valider les interfaces pour lesquelles ipv6 est activé.

Note: La configuration considère que cisco ISE est déjà configuré avec l'adressage IPv4.

ems-ise-mnt001/admin# Configurer le terminal

ems-ise-mnt001/admin(config)# int GigabitEthernet 0

ems-ise-mnt001/admin(config-GigabitEthernet)# ipv6 address 2001:420:404a:133::66

% La modification de l'adresse IP peut entraîner le redémarrage des services ISE

Continuer avec la modification de l'adresse IP ? O/N [N] : Y

Note: L'ajout ou la modification de l'adressage IP sur une interface entraîne le redémarrage des services

Étape 2. Une fois les services redémarrés, exécutez la commande show application status ise

pour valider l'exécution des services :

ems-ise-mnt001/admin# show application status ise ID DE PROCESSUS D'ÉTAT DE NOM DE PROCESSUS ISE

Écouteur de base de données exécuté 1252 Serveur de base de données exécutant 74 PROCESSUS Serveur d'applications exécutant 1134 Base de données Profiler exécutant 6897 Moteur d'indexation ISE exécutant 14121 Connecteur AD exécutant 17184 Base de données de session M&T exécutant 6681 Processeur de journaux M&T 11337 Service d'autorité de certification exécuté 17044 Service EST exécuté 10559 Service moteur SXP désactivé Démon Docker exécutant 3579 Service TC-NAC désactivé pxGrid Infrastructure Service exécuté en 9712 service d'abonné pxGrid Publisher exécutant 9791 pxGrid Connection Manager exécutant 9761 contrôleur pxGrid exécutant 9821 Service WMI PassiveID désactivé Service Syslog PassiveID désactivé Service API PassiveID désactivé Service Agent PassiveID désactivé Service de point de terminaison PassiveID désactivé Service SPAN PassiveID désactivé

```
Serveur DHCP (dhcpd) désactivé
Serveur DNS (nommé) désactivé
Service de messagerie ISE exécuté sur 4260
Service de base de données de passerelle d'API ISE exécutant 5805
Service de passerelle d'API ISE exécutant 8973
Service de stratégie de segmentation désactivé
Service d'authentification REST désactivé
Connecteur SSE désactivé
Étape 3. Émettez la commande show run pour valider IPv6 a été configurée sur Eth0 (interface) :
ems-ise-mnt001/admin# show run
Génération de la configuration...
!
nom d'hôte ems-ise-mnt001
!
ip domain-name ise.com
!
ipv6 enable
!
interface GigabitEthernet 0
 ip address 10.52.13.175 255.255.255.0
 ipv6 address 2001:420:404a:133::66/64
 ipv6 address autoconfig
 ipv6 enable
```

ļ

## Vérification

Interface utilisateur de Cisco ISE

Étape 1. Ouvrez un nouveau navigateur de fenêtre et tapez <u>https://[2001:420:404a:133::66]</u>. Notez que l'adresse IPv6 doit être entre crochets.

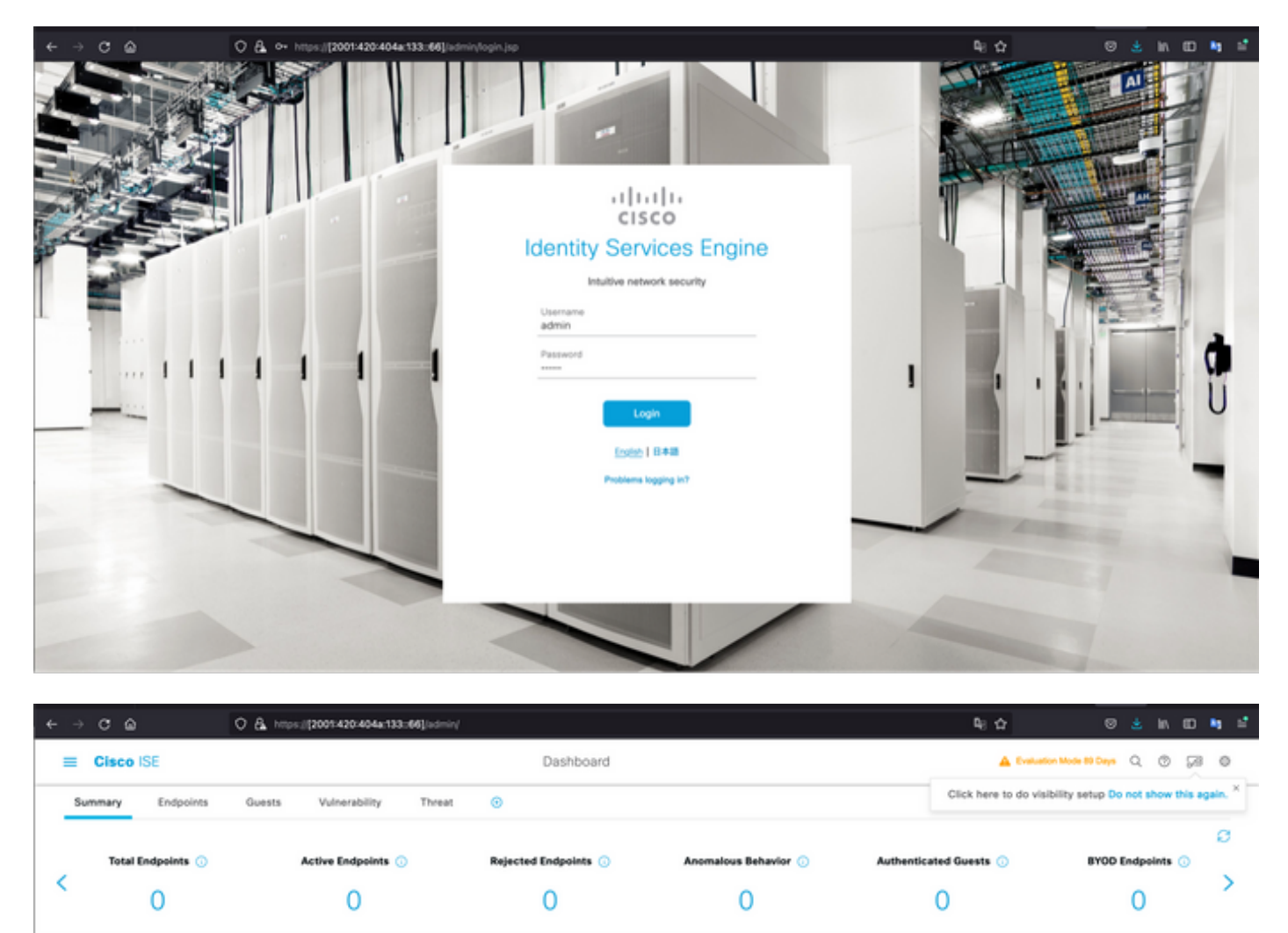

| No data available.       No data available.       No data available.         Image: Involve       Image: Image: Im | E AUTHENTICATIONS O C X                                                      | H NETWORK DEVICES O C O X                            | ENDPOINTS O C X                                                                                                    |  |
|----------------------------------------------------------------------------------------------------|------------------------------------------------------------------------------|------------------------------------------------------|----------------------------------------------------------------------------------------------------|--|
| Image: System submarks         No data available.                                                                                                    | No data available.                                                           | No data available.                                   | No data available.                                                                                                    |  |
| E BYOD ENDPOINTS ①       C* C* X         Tree Profile       If ALARMS ①       C* C* X         No data available.       Severity Name       Occu Last Occurred         No data available.       If withe                                                                                                    |                                                                              |                                                      |                                                                                                    |  |
| No data available. Last Occurred ems-ise-mnt001 U Last logged in on Mon, 6 Dec 2021<br>19:46:22 CET from 10.82:237.218                                                                                                    |                                                                              |                                                      |                                                                                                    |  |
| NO DELLA WARDON.                                                                                                    | E BYOD ENDPOINTS ○ C ○ ×<br>Type Public                                      | E ALARMS O COX                                       | I SYSTEM SUMMAF                                                                                                    |  |
| Failed to log in 0 time(s).                                                                                                    | BYOD ENDPOINTS      C      C      X      Type Profile      No data available | E ALARMS O C O X<br>Severity Name Occu Last Occurred | system summar     node(s) ems-ise-ment001     Last logged in on Mon, 6 Dec 2021     Last logged in on Mon, 6 Dec 2021     Last logged in on Mon, 6 Dec 2021 |  |

#### SSH Cisco ISE

Note: Secure CRT est utilisé dans cet exemple.

Étape 1. Ouvrez une nouvelle session SSH et tapez l'adresse IPv6 suivie du nom d'utilisateur et du mot de passe Admin.

| • • •                                                                                           | 🔚 Qu                                                            | ick Connect                                                               |         |
|-------------------------------------------------------------------------------------------------|-----------------------------------------------------------------|---------------------------------------------------------------------------|---------|
| Protocol:                                                                                       | SSH2                                                            |                                                                           |         |
| Hostname:                                                                                       | 2001:420:404a:133:                                              | ::66                                                                      |         |
| Port:                                                                                           | 22                                                              | Firewall: None                                                            | ٢       |
| Username:                                                                                       | admin                                                           |                                                                           |         |
| Authentication                                                                                  | 1                                                               |                                                                           |         |
| <ul> <li>✓ Publi</li> <li>✓ Keyb</li> <li>✓ Pass</li> <li>✓ GSSA</li> <li>Show quict</li> </ul> | cKey<br>oard Interactive<br>word<br>\PI<br>k connect on startup | <ul> <li>Properties</li> <li>Save session</li> <li>Open in tab</li> </ul> | <b></b> |
|                                                                                                 |                                                                 | Cancel                                                                    | nnect   |
| • • •                                                                                           | 🔚 Enter Se                                                      | ecure Shell Password                                                      |         |
| 2001:420:4<br>enter a pas                                                                       | 104a:133::66 rec<br>sword now.                                  | quires a password. Please                                                 | ОК      |
| Username:                                                                                       | admin                                                           |                                                                           | Cancel  |
| Password:                                                                                       | •••••                                                           |                                                                           |         |
| Save pa                                                                                         | ssword                                                          |                                                                           | Skip    |

Étape 2. Exécutez la commande show interface gigabitEthernet 0 pour valider l'adresse IPv6 configurée sur Eth0 (interface) :

ems-ise-mnt001/admin# show interface gigabitEthernet 0

GigabitEthernet 0

flags=4163<UP, BROADCAST, RUNNING, MULTICAST> mtu 1500

inet 10.52.13.175 masque de réseau 255.255.255.0 diffusion 10.52.13.255

inet6 2001:420:404a:133:117:4cd6:4dfe:811 prefixlen 64 scopeid 0x0<global>

inet6 2001:420:404a:133::66 prefixlen 64 scopeid 0x0<global>

éther 00:50:56:89:74:4f txqueuelen 1000 (Ethernet)

Paquets RX 17683390 octets 15013193200 (13,9 GiB)

Erreurs RX 0 abandonnées 7611 dépasse 0 trame 0

Paquets TX 16604234 octets 2712406084 (2,5 GiB)

Erreurs TX 0 0 0 dépassements 0 collisions de porteuse 0

Étape 3. Exécutez la commande show users pour valider l'adresse IPv6 source.

#### ems-ise-mnt001/admin# show users

JOURNÉE DE CONNEXION DE L'HÔTE TTY DU RÔLE D'UTILISATEUR

admin Admin 10.82.237.218 pts/0 Lun 6 déc. 19:47:38 2021

admin Admin 2001:420:c0c4:1005::589 pts/2 Lun 6 déc 20:09:04 20

## Dépannage

Cette section fournit des informations que vous pouvez utiliser pour dépanner votre configuration.

Validation des communications avec l'utilisation de la commande ping pour l'adresse IPv6 sur MacOS

Étape 1. Ouvrez un terminal et utilisez la commande ping6 <adresse IPv6> pour valider la réponse de communication d'ISE

#### M-65PH :~ ecanogut\$ ping6 2001:420:404a:133::66

PING6(56=40+8+8 octets) 2001:420:c0c4:1005::589 -> 2001:420:404a:133::66

16 octets à partir de 2001:420:404a:133::66, icmp\_seq=0 hlim=51 time=229,774 ms

16 octets à partir de 2001:420:404a:133::66, icmp\_seq=1 hlim=51 time=231,262 ms

16 octets à partir de 2001:420:404a:133::66, icmp\_seq=2 hlim=51 time=230,545 ms

16 octets à partir de 2001:420:404a:133::66, icmp\_seq=3 hlim=51 time=320.207 ms

16 octets à partir de 2001:420:404a:133::66, icmp\_seq=4 hlim=51 time=236.246

## Validation des communications avec l'utilisation de la commande ping pour l'adresse IPv6 sous Windows

Pour que la commande ping IPv6 fonctionne, Ipv6 doit être activé sur la configuration réseau.

**Étape 1.** Sélectionnez Démarrer > Paramètres > Panneau de configuration > Réseau et Internet > Centre Réseau et partage > Modifier les paramètres de la carte.

Étape 2. La validation de la version 6 du protocole Internet (TCP/IPv6) est activée, cochez la case si cette option est désactivée.

#### Ethernet0 Properties

| Networking                          |                                                                                                    |            |
|-------------------------------------|----------------------------------------------------------------------------------------------------|------------|
| Connect us                          | ing:                                                                                                    |            |
| 🖵 Intel(                            | R) 82574L Gigabit Network Connection                                                                                                    |            |
|                                     |                                                                                                    | Configure  |
| This conne                          | ction uses the following items:                                                                                                    |            |
| V PQC                               | /S Packet Scheduler<br>ernet Protocol Version 4 (TCP/IPv4)<br>crosoft Network Adapter Multiplexor Prot<br>ereceft U.D.P. Protocol Driver | tocol      |
| 🗹 🔔 Int                             | ernet Protocol Version 6 (TCP/IPv6)                                                                                                    |            |
| M⊥Lir<br>M⊥Lir<br><                 | k-Layer Topology Discovery Responder<br>k-Layer Topology Discovery Mapper I/0                                                            | ) Driver 🗸 |
| Insta                               | I Uninstal                                                                                                    | Properties |
| Descriptio<br>Allows yo<br>network. | n<br>rur computer to access resources on a h                                                                                             | ficrosoft  |
|                                     | ОК                                                                                                    | Cancel     |

Étape 3 : Ouvrez un terminal et utilisez la commande ping <adresse IPv6> ou ping -6 <ise\_node\_fqdn> pour valider la réponse de communication d'ISE

> ping 2001:420:404a:133::66

Validation de la communication avec l'utilisation de la commande ping pour l'adresse IPv6 sur Ping IPv6 sous Linux (Ubuntu, Debian, Mint, CentOS, RHEL).

Étape 1. Ouvrez un terminal et utilisez la commande ping <adresse IPv6> ou ping -6 <ise\_node\_fqdn> pour valider la réponse de communication d'ISE

ping \$ 2001:420:404a:133::66

Validation de la communication avec l'utilisation de la commande ping pour l'adresse IPv6 sur Envoyez une requête ping à IPv6 dans Cisco (IOS)

**Note:** Cisco fournit la commande ping en mode exec afin de vérifier la connectivité aux cibles IPv6. La commande ping requiert le paramètre ipv6 et l'adresse IPv6 de la cible.

Étape 1. Connectez-vous au périphérique Cisco IOS en mode exec et exécutez la commande ping lpv6 <Adresse IPv6> pour valider la réponse de communication de ISE

# ping ipv6 2001:420:404a:133::66

**Note:** En outre, vous pouvez également prendre des paquets de ISE pour valider le trafic IPv6 de revenu

**Référence supplémentaire :** <u>https://community.cisco.com/t5/security-documents/cisco-ise-identity-services-engine-ipv6-support/ta-p/4480704#toc-hId-1800166300</u>